## Szervezeti egységbe érkező papír alapú küldemények és iratok átvétele

## Tartalom

| Szervez | eti egységbe érkező papír alapú küldemények és iratok átvétele | 1 |
|---------|----------------------------------------------------------------|---|
| 1.      | Várható küldemények:                                           | 1 |
| 2.      | Várható materiális példányok:                                  | 5 |

## 1. Várható küldemények:

A baloldali menüsávban a "Szervezeti egység postái" menüt lenyitva (1.), válasszuk ki a "Várható küldemények" menüpontot (2.).

| <b>1</b>                                                                                                    |                                                |                                    | Poszeidon                                    | /árható küld     | emények        |                                           |                     |             | -       | ō ×                  |
|----------------------------------------------------------------------------------------------------|------------------------------------------------|------------------------------------|----------------------------------------------|------------------|----------------|-------------------------------------------|---------------------|-------------|---------|----------------------|
| Fájl Eszközök Szerepkörváltás Szerve                                                                                                    | zeti egység Felhasználó vezető Kedvencek       | Súgó                               |                                              |                  |                |                                           |                     |             |         |                      |
| POSZFIDON                                                                                                    |                                                |                                    |                                              |                  |                |                                           |                     |             | Frissit | -j2                  |
| (EKEIDR)                                                                                                    | Címzett vezetékneve                            |                                    |                                              | Kere             | esés (Min      | inden)                                    |                     |             |         | ▼ Szűrés             |
| Irat és Dokumentumkezelő rendszer                                                                                                    | Feladás ideje                                  | idja Címzett szervezet Ci          | ímzett vezetékneve Érkeztetési               | sorszám Ragszá   | ám             | Boríték vonalkódja                        | Címzett keresztneve |             |         |                      |
| Saját menü Atalános menü                                                                                                    | 2016.04.21. 14:00:28 belső posta               | Innovációs Központ                 | É-242/2016                                   | 5                |                |                                           |                     |             |         |                      |
| Osszes Rett információk     Osszes Rett információk     Osszes Rett információk |                                                |                                    |                                              |                  |                |                                           |                     |             |         |                      |
|                                                                                                    |                                                |                                    |                                              |                  | ▼ ▲            |                                           |                     |             |         |                      |
|                                                                                                    | Belső postázás Érkeztetési adatok Feltüntetett | jellemzők Eseménytörténet          |                                              |                  |                |                                           |                     |             |         | 1                    |
|                                                                                                    | Feladasi adatok Címzett(ek)   Extra adatok     | Eqyéb adatok                       |                                              | _                | —— [           | Atvétel igazolás:<br>Sikeresen célba ért: | 🔽 Igen              |             |         |                      |
|                                                                                                    | Kézbesítés módja:                              | belső posta                        |                                              | Pri.:            |                | Atvevő szervezet:                         |                     |             |         | X                    |
|                                                                                                    | Atvetei modja:<br>Feladó szeméku:              | Postalappai igazoit<br>Teszt 8     |                                              | P. lez.:         |                | Átvevő személy:                           |                     |             |         | X                    |
|                                                                                                    | Feladás ideie                                  | 2016 04 21 15 14:00:28             |                                              | SK/CK -          | Ē              | Defeld hách a bhí ann an t                |                     |             |         |                      |
|                                                                                                    | Feltüntetett érték:                            |                                    |                                              | Tör              | ,<br>_         | Derere Kezdes ito szervezet:              |                     |             |         |                      |
|                                                                                                    | Súly (a):                                      | 1                                  |                                              | Teried.:         | Г              | Befelé kézbesítő személy:                 |                     |             |         | X                    |
|                                                                                                    | Kézbesítő szervezet:                           |                                    |                                              | Ajánl.:          | Г              | Fellebbezési határidő:                    |                     | 15 : :      |         |                      |
|                                                                                                    | Kézbesítő személy:                             |                                    | X                                            | Hiv.:            | Г              | lgazoló személy:                          | Teszt 8             |             |         |                      |
|                                                                                                    | Átadó szervezet:                               |                                    | X                                            | E-tért.:         | Г              | lgazolás ideje:                           | 2016.04.21.         | II 14:25:23 |         |                      |
|                                                                                                    | Postalap isz.:                                 |                                    |                                              | Szabv.:          |                | Visszaérkeztetés oka:                     |                     |             |         | -                    |
|                                                                                                    |                                                |                                    |                                              | Egyéb:           |                |                                           | 1                   |             |         |                      |
|                                                                                                    |                                                |                                    |                                              |                  |                |                                           |                     |             | Atvesz  |                      |
|                                                                                                    |                                                |                                    |                                              |                  |                |                                           |                     |             |         |                      |
|                                                                                                    |                                                |                                    |                                              |                  |                |                                           |                     |             |         |                      |
|                                                                                                    |                                                |                                    |                                              |                  |                |                                           |                     |             | Mentés  | Méasem               |
|                                                                                                    |                                                |                                    |                                              |                  |                |                                           |                     |             |         |                      |
| Letöltve 1 / 1 rekord.                                                                                                    | Loginnév: TESZT8 Szerepkör:                    | Asszisztens (Asszisztens_SOTE) Sze | rver: Poszeidon teszt Szervezeti egység: (IN | (P) Innovációs I | Központ Verzie | ió: 445 (4)                               |                     |             |         |                      |
| 🔘 🚞 🥥 🌔                                                                                                    | 🗾 🔣 🧭 🚞                                        |                                    |                                              |                  |                |                                           |                     | - O X       | N 🏴 🛱 🔶 | 14:25<br>2016.04.21. |

Ezt követően megjelennek azok a küldemények, amiket nekünk postáztak. Jelöljük ki azt a küldeményt, amit szeretnénk átvenni, úgy hogy pipát teszünk a megfelelő küldemény előtt lévő négyzetbe, majd nyomjuk meg a jobb oldalt alul található "Átvesz" feliratú gombot.

| Fájl Eszközök Szerepkörváltás Szerve                                                                                                    | zeti egység Felhasználó vezető | ó Kedvencek Sú           | gó                        |                       | Ро                    | oszeidon Vár     | ható külde   | emények   | :                           |                     |            | - 8                          |
|----------------------------------------------------------------------------------------------------|--------------------------------|--------------------------|---------------------------|-----------------------|-----------------------|------------------|--------------|-----------|-----------------------------|---------------------|------------|------------------------------|
| POSZEIDON                                                                                                    |                                |                          |                           |                       |                       |                  |              |           |                             |                     |            | Friss ît – 🖡                 |
| (EKEIDR)                                                                                                    | Címzett vezetékneve 💌          | •••                      |                           |                       |                       |                  | Kere         | esés      | (Minden)                    |                     |            | ✓ Szűn                       |
| Irat és Dokumentumkezelő rendszer                                                                                                    | 1 Feladás ideje                | ✓ Kézbesítés módia       | Címzett szervezet         | Címzett vezetékn      | eve                   | Érkeztetési sors | zám Ragszá   | im        | Boríték vonalkódia          | Címzett keresztneve |            |                              |
| Saját menü Általános menü                                                                                                    | 2016.04.21. 14:00:28           | belső posta              | Innovációs Központ        |                       |                       | É-242/2016       |              |           |                             |                     |            |                              |
| <ul> <li>Osszesíteti információk</li> <li>Gyoraktatás</li> <li>Gyoraktatás</li> <li>Gyoraktatás</li> <li>Kildemények</li> <li>Talékoztatások</li> <li>Fildányok</li> <li>Fildányok</li> <li>Fildányok</li> <li>Fildányok</li> <li>Fildányok</li> <li>Szenéjes potája</li> <li>Potalap</li> <li>Szeméyes potája</li> <li>Sztomázottak</li> <li>Atalános lekérdezések</li> </ul> |                                |                          |                           |                       |                       |                  |              |           |                             |                     | -          |                              |
|                                                                                                    | Belső postázás Érkeztetési ad  | atok   Feltüntetett jell | emzők Eseménytörténet     |                       |                       |                  |              |           |                             |                     |            |                              |
|                                                                                                    | Feladási adatok Címzett(el     | <)   Extra adatok   Ex   | nyéb adatok               |                       |                       |                  |              |           | Átvétel igazolás:           |                     |            |                              |
|                                                                                                    | Kézbesítés módja:              | be                       | lső posta                 |                       |                       | Ŧ                | Pri.:        |           | Sikeresen célba ért:        | )✔ Igen             |            |                              |
|                                                                                                    | Átvétel módja:                 | Po                       | ostalappal igazolt        |                       |                       | Ψ.               | P. lez.:     |           | Átvevő szervezet:           |                     |            | X                            |
|                                                                                                    | Feladó személy:                | Te                       | szt 8                     |                       |                       |                  | Tért.:       |           | Atvevő személy:             |                     |            | X                            |
|                                                                                                    | Feladás ideje:                 | 20                       | 16.04.21. 15 14           | :00:28                |                       | S                | K/CK.:       |           | Befelé kézbesítő szervezet: |                     |            | X                            |
|                                                                                                    | Feltüntetett érték:            |                          |                           |                       |                       | ~                | Tör.:        |           | Befelé kézbesítő személv:   |                     |            | X                            |
|                                                                                                    | Súly (g):                      |                          |                           |                       |                       | T                | erjed.:      |           | Follobbogési betéridő:      |                     | 18         |                              |
|                                                                                                    | Kézbesítő szervezet:           |                          |                           |                       |                       | X                | Ajánl.:      |           | renebbezesi natanuo.        | Treet 0             |            |                              |
|                                                                                                    | Kézbesítő személy:             |                          |                           |                       |                       | X                | Hiv.:        |           | igazoló személy:            | Teszt 8             |            |                              |
|                                                                                                    | Átadó szervezet:               |                          |                           |                       |                       | X                | E-tért.:     |           | lgazolás ideje:             | 2016.04.21.         | 14:31:18   |                              |
|                                                                                                    | Postalap isz.:                 |                          |                           |                       |                       | S                | izabv.:      |           | Visszaérkeztetés oka:       |                     |            | <b>v</b>                     |
|                                                                                                    |                                |                          |                           |                       |                       |                  | Egyéb:       |           |                             |                     |            | Atvesz                       |
|                                                                                                    |                                |                          |                           |                       |                       |                  |              |           |                             |                     |            | Mentés Mégse                 |
| Letöltve 1 / 1 rekord.                                                                                                    | Loginnév: TESZ                 | T8 Szerepkör: As         | szisztens (Asszisztens_SO | TE) Szerver: Poszeido | on teszt Szervezeti e | egység: (INKP)   | Innovációs I | Központ V | /erzió: 445 (4)             |                     |            |                              |
| le la la la la la la la la la la la la la                                                                                                    | 🗾 🖳 🦓                          | ý 🔄                      |                           |                       |                       |                  |              |           |                             |                     | <b>∽ ⊙</b> | ■ N P P ゆ 14:31<br>2016.04.2 |

Ennek hatására aktívvá válik az alsó panel, amit az jelez, hogy zöld körvonal veszi körül a munkafelületet alul. Most már nincs más dolgunk, mint a jobb oldalt alul található "*Mentés*" gombra kattintva átvenni a küldeményt.

| 🝘<br>Fáil Fszközök Szerenkönváltás Szervez                                                                                              | zeti erusén Felhasználó vezető Kerdver  | ocek Súnó                             | Poszei                                    | don Várható ki     | ildemények       |                                           |                     |          | - 0 ×                          |
|----------------------------------------------------------------------------------------------------|-----------------------------------------|---------------------------------------|-------------------------------------------|--------------------|------------------|-------------------------------------------|---------------------|----------|--------------------------------|
|                                                                                                    |                                         | icci bugo                             |                                           |                    |                  |                                           |                     |          | Frissít – 🛏                    |
|                                                                                                    | Címzett vezetékneve                     |                                       |                                           |                    | Keresés (Mi      | inden)                                    |                     |          | ✓ Szűrés                       |
| Irat és Dokumentumkezelő rendszer                                                                                                    | 1 Feladás ideie                         | ítés módia Címzett szervezet          | Címzett vezetékneve Érke                  | ztetési sorszám Ra | oszám            | Boríték vopalkódia                        | Címzett keresztneve |          |                                |
| Saját menü Átalános menü                                                                                                    | ✓ 2016.04.21. 14:00:28 belső po         | osta Innovációs Központ               | É-24                                      | 2/2016             | gozum            | borner vonanooju                          | Cimzer Recezencyc   |          |                                |
| Oszes keti információk     Oszes keti információk     Oszes keti információk     Oszesketel szikeleteleteleteleteleteleteleteleteletele |                                         |                                       |                                           | 22019              |                  |                                           |                     |          |                                |
|                                                                                                    |                                         |                                       |                                           |                    | ▼ ▲              |                                           |                     |          |                                |
|                                                                                                    | Belső postázás Érkeztetési adatok Feltű | intetett jellemzők Eseménytörténet    |                                           |                    |                  |                                           |                     |          |                                |
|                                                                                                    | Feladási adatok Címzett(ek) Extra a     | datok   Eqyéb adatok                  |                                           |                    |                  | Átvétel igazolás:<br>Sikeresen célha ért: | Laen                |          |                                |
|                                                                                                    | Kézbesítés módja:                       | belső posta                           |                                           | Pri.:              |                  | Au "                                      | )• igon             |          |                                |
|                                                                                                    | Atvétel módja:                          | Postalappal igazolt                   |                                           | P. lez.:           |                  | Alvevo szervezel.                         |                     |          | ···· A                         |
|                                                                                                    | Feladó személy:                         | Teszt 8                               |                                           | Tért.:             |                  | Atvevő személy:                           |                     |          | X                              |
|                                                                                                    | Feladás ideje:                          | 2016.04.21.                           | 8                                         | SK/CK.:            |                  | Befelé kézbesítő szervezet:               |                     |          | X                              |
|                                                                                                    | Feltüntetett érték:                     |                                       |                                           | Tör.:              |                  | Befelé kézbesítő személy:                 |                     |          | X                              |
|                                                                                                    | Súly (g):                               |                                       |                                           | Terjed.:           |                  | Fellebbezési batáridő:                    |                     | 15 : :   |                                |
|                                                                                                    | Kézbesítő szervezet:                    |                                       |                                           | X Ajánl.:          |                  | lanald anna fhu                           | Teet 8              |          |                                |
|                                                                                                    | Kézbesítő személy:                      |                                       |                                           | X Hiv.:            |                  | igazoio szemely.                          |                     |          |                                |
|                                                                                                    | Átadó szervezet:                        |                                       |                                           | X E-tért.:         |                  | lgazolás ideje:                           | 2016.04.21.         | 14:25:23 |                                |
|                                                                                                    | Postalap isz.:                          |                                       |                                           | Szabv.:            |                  | Visszaérkeztetés oka:                     |                     |          | <b>_</b>                       |
|                                                                                                    |                                         |                                       |                                           | Egyéb:             |                  |                                           |                     |          |                                |
|                                                                                                    |                                         |                                       |                                           |                    |                  |                                           |                     | 1.021    | Atvesz                         |
|                                                                                                    |                                         |                                       |                                           |                    |                  |                                           |                     |          |                                |
|                                                                                                    |                                         |                                       |                                           |                    |                  |                                           |                     |          |                                |
|                                                                                                    |                                         |                                       |                                           |                    |                  |                                           |                     |          | Mentés Mégsem                  |
| Átvesz                                                                                                    |                                         |                                       |                                           |                    |                  |                                           |                     |          |                                |
| Letöltve 1 / 1 rekord.                                                                                                    | Loginnév: TESZT8 Szere                  | epkör: Asszisztens (Asszisztens_SOTE) | Szerver: Poszeidon teszt Szervezeti egysé | g: (INKP) Innováci | ós Központ Verzi | ó: 445 (4)                                |                     |          |                                |
| S 📄 🜍                                                                                                    | 🗾 🖳 🧭 🗄                                 |                                       |                                           |                    |                  |                                           |                     |          | S M P P ↓ 14:29<br>2016.04.21. |

Ha jól dolgoztunk a küldemény eltűnik a listából. Arra kell ügyelni, hogy mielőtt átveszünk egy küldeményt, győződjünk meg róla, hogy az valóban megérkezett hozzánk fizikálisan is. Továbbá csak olyan küldeményt vegyünk át, ami valóban az egységünknek szól.

Lehetőség van arra, hogy egyszerre több küldeményt vegyünk át. Ez a következőképpen történik: kijelöljük őket (egyesével pipát teszünk az előttük lévő kis négyzetbe vagy a Shift gomb lenyomásával kijelölünk többet egyszerre), majd utána nyomjuk meg az "Átvesz" és azt követően a "*Mentés*" gombot.

## 2. Várható materiális példányok:

A baloldali menüsávban a "*Szervezeti egység postái*" menüt lenyitva, válasszuk ki a "*Várható materiális példányok*" menüpontot (1.). A folyamat gyakorlatilag ugyanaz, mint a "*Várható küldemények*" átvételénél. Megjelennek azok az iratok, amiket nekünk postáztak. Jelöljük ki azokat a küldeményeket, amiket szeretnénk átvenni, úgy hogy pipát teszünk a megfelelő küldemények előtt lévő négyzetbe (3.), majd nyomjuk meg a jobb oldalt alul található "*Átvesz*" feliratú gombot (3.).

| 🖉 Poszeidon Várható materiális példányok 🗕 🗖 🗙 |                                                   |                                   |                                |                    |                                        |                |                |                     |                         |
|------------------------------------------------|---------------------------------------------------|-----------------------------------|--------------------------------|--------------------|----------------------------------------|----------------|----------------|---------------------|-------------------------|
| Fájl Eszközök Szerepkörváltás Szervez          | zeti egység Felhasználó vezető Kedvencek          | Súgó                              |                                |                    |                                        |                |                |                     |                         |
| POSZEIDON                                      | Frisa R - ya                                      |                                   |                                |                    |                                        |                |                |                     |                         |
| (EKEIDR)                                       | Címzett személy vezetékr 💌 🚥                      | ▼ Szűrés                          |                                |                    |                                        |                |                |                     |                         |
| Irat és Dokumentumkezelő rendszer              | 5 Reladás ideje ⊽ Kézbesítés mó                   | dia Cimzett szervezet neve        | Címzett személy vezetékneve    | Cimzett            | személy keresz                         | tneve          | Típus          | Vonalkód            |                         |
| Saját menü Általános menü                      | ✓ 2 016.04.08. 11:05:13 Belső Posta               | Semmelweis Egyetem                | Childen Stemsty Peterskinere   | Children           | Terrest                                |                | Eredeti        | Vondercou           |                         |
|                                                | ✓ 2016.04.08. 11:05:05 Belső Posta                | Semmelweis Egyetem                |                                |                    |                                        |                | Eredeti        |                     |                         |
| - Osszes ített információk                     | ✓ 2016.04.08. 11:04:53 Belső Posta                | Semmelweis Egyetem                |                                |                    |                                        |                | Eredeti        |                     |                         |
| - 🐼 Gyorsiktatás                               | ☑ 2016.04.08. 11:04:26 Belső Posta                | Semmelweis Egyetem                |                                |                    |                                        |                | Eredeti        |                     |                         |
| - V Iktatás<br>Éduartatás                      | 2016.03.16. 20:28:11 Postai sima                  | Semmelweis Egyetem                |                                |                    |                                        |                | Eredeti        |                     |                         |
| Keresés                                        | 2016.03.16. 20:19:45 Postai sima                  | Semmelweis Egyetem                |                                |                    |                                        |                | Eredeti        |                     |                         |
| 🗉 🧼 Pénzügy                                    | 2016.03.16. 20:07:45 Postai sima                  | Semmelweis Egyetem                |                                |                    |                                        |                | Eredeti        |                     |                         |
| 🗈 🛷 Saját                                      | 2016.03.16. 20:06:50 Postal sima                  | Semmelweis Egyetem                |                                |                    |                                        |                | Eredeti        |                     |                         |
| Küldemények                                    | 2016.03.16. 19:57:50 Postai sima                  | Semmelweis Egyetem                |                                |                    |                                        |                | Eredeti        |                     |                         |
| F A ktatókönyvek                               | 2016.03.16. 17:44:31 Belső Posta                  | Semmelweis Egyetem                |                                |                    |                                        |                | Másolat        |                     |                         |
| Példányok                                      | 2016.03.16. 17:30:14 Postai sima                  | Semmelweis Egyetem                |                                |                    |                                        |                | Eredeti        |                     |                         |
| Tájékoztatások                                 | 2. 2016.03.16. 17:25:24 Postai sima               | Semmelweis Egyetem                |                                |                    |                                        |                | Eredeti        |                     |                         |
| El 📀 Szignálások                               | 2016.03.16.15:50:17 Postai sima                   | Semmelweis Egyetem                |                                |                    |                                        |                | Eredeti        |                     |                         |
| E Szerződések                                  | 2016.03.16. 15:40:53 Postai sima                  | Semmelweis Egyetem                |                                |                    | —————————————————————————————————————— |                | Eredeti        |                     |                         |
| E Utasítások                                   | 2015.12.03.13:06:42 Putar                         | Commelweis Egyetem                |                                |                    |                                        |                | Eredeti        |                     |                         |
| 😟 🛷 DMS                                        | 2015.12.03.12:38:56 Futar                         | Semmelweis Egyetem                |                                |                    | —————————————————————————————————————— |                | Eredeti        |                     |                         |
| E Cooportos műveletek                          | 2015.12.03.12:15:51 Futar                         | Semmelweis Egyetem                |                                |                    | <u> </u>                               |                | Eredeti        |                     |                         |
| Ogyiratok     Ogyiratok                        | 2015.12.03.12:14:37 Futer                         | Semmelweis Egyetem                |                                |                    | <u> </u>                               |                | Eredeti        |                     |                         |
| Elektronikus dossziék                          | 2015.12.03.11:56:20 Futar                         | Semmelweis Egyetem                |                                |                    | —————————————————————————————————————— |                | Eredeti        |                     |                         |
| 🗉 🐼 Dosszié                                    | 2015 12 03 10:55:52 Eutór                         | Semmelweis Equation               |                                |                    |                                        |                | Eredeti        |                     |                         |
| 🖻 🛷 Szervezeti egység postái                   | 2015 12 03 10:46:36 Eutár                         | Semmelweis Envetern               |                                |                    |                                        |                | Eredeti        |                     |                         |
| Feladott küldemények                           | 2015.12.03.10.41.44 Futár                         | Semmelweis Egyetem                |                                |                    | <u> </u>                               |                | Eredeti        |                     |                         |
| Feladott matenalis peldanyok                   | 2015.12.03.10:36:06 Futár                         | Semmelweis Equetem                |                                |                    |                                        |                | Eredeti        |                     |                         |
| Feladott ügyiratok                             |                                                   |                                   |                                |                    |                                        |                |                |                     |                         |
| Várhatá küldemények                            | Postázás Materiális példány jellemzői Irat jellem | zői Tájékoztatások Fax Irat hoz:  | záférés Ügyintéző Eseménytörté | énet l             |                                        |                |                |                     |                         |
| Várható materiális példányo                    | Feladási adatok Címzett(ek) Extra adatok          | Egyéb adatok                      |                                |                    |                                        |                | Atvétel igazo  | olás:               | 1                       |
| Várható ügyiratok                              | Kézbesités módia:                                 | Postai sima                       |                                |                    | T Pa                                   | _              | Sikeresen      | célba ért:          | ✓ Igen                  |
| Várható irattári helyek                        | Aturda and dia :                                  | Pestalappal janzek                |                                |                    | 1 Plan                                 | -              | Atvevő sz      | ervezet:            |                         |
| Postalap                                       | Proveter modija:                                  | TECTT 10                          |                                |                    | J P. 102                               | _              | 4              |                     |                         |
| Elektronikus feladojegyzek                     | Felado szemely:                                   |                                   |                                |                    | l len.:                                | -              | ALVEVO SZ      | emely.              |                         |
| Szervezeti egységek                            | Feladás ideje:                                    | 2016.03.16. 15 20:28:11           |                                |                    | SK/CK.:                                |                | Befelé kéz     | zbesítő szervezet:  |                         |
| Partnerek                                      | Feltüntetett érték:                               |                                   |                                |                    | Tör.:                                  |                | Befelé kéz     | tbesítő személy:    |                         |
| 🗈 🗇 Sablonok                                   | Súly (g):                                         |                                   |                                |                    | Terjed.:                               |                | Fellekheni     | fail bank dated for |                         |
| Adminisztráció     Sztomázottak                | Kézbesítő szervezet:                              |                                   |                                | ×                  | Ajáni.:                                |                | reliebbeze     | esi hatando:        |                         |
| Elbirtoklás elleni riportok                    | Kézbesítő személy:                                |                                   |                                | ×                  | Hiv.:                                  |                | Igazoló sz     | emély:              | Czóvek Klára            |
| - Altalános lekérdezések                       | Átadó szervezet:                                  |                                   |                                | X                  | Etért.:                                |                | Igazolás id    | leje:               | 2016.04.25. 13 14:37:16 |
| E                                              | Postalap isz.:                                    |                                   |                                |                    | Szaby :                                |                | Maanadda       | artetés oka         |                         |
|                                                |                                                   |                                   |                                |                    | Equéb:                                 | <b>—</b>       | 100200100      | Paretes one.        |                         |
|                                                |                                                   |                                   |                                |                    |                                        |                |                |                     |                         |
|                                                |                                                   |                                   |                                |                    |                                        |                |                |                     | ECT AV652               |
|                                                |                                                   |                                   |                                |                    |                                        |                |                |                     |                         |
|                                                |                                                   |                                   |                                |                    |                                        |                |                |                     |                         |
| < >                                            |                                                   |                                   |                                |                    |                                        |                |                |                     | Mentés Mégsem           |
| Latöltus 152 / 152 rakord                      | Logippás KLAPL Szerepkör P                        | eleő Adminisztrátor (Admin, BASE) | Szenier Poszeidon teszt. Sz    | en er et e e e é e | (SE) Samm                              | elweis Ecueter | n. Versid: 445 | (5)                 |                         |
| Celonve 1557 155 lekord.                       | Coginited, KLART Szerepkor: B                     | enco Administrator (Admin_BASE)   | Gzerver, r Gszeldon teszt Sze  | ervezen egyseg:    | (SE) Semme                             | erweis zgyeter | ver210: 440    | (0)                 |                         |
|                                                |                                                   |                                   |                                |                    |                                        |                |                |                     |                         |
|                                                |                                                   |                                   |                                |                    |                                        |                |                |                     | 3                       |

Ennek hatására aktívvá válik az alsó panel, amit az jelez, hogy zöld körvonal veszi körül a munkafelületet alul. Most már nincs más dolgunk, mint a jobb oldalt alul található "*Mentés*" gombra kattintva átvenni az iratokat.

Ha jól dolgoztunk az iratok eltűnnek a listából. Arra kell ügyelni, hogy mielőtt átveszünk egy iratot, győződjünk meg róla, hogy az valóban megérkezett hozzánk fizikálisan is.